# 液晶テレビ [B群] CS再編後:手順②

110度CS放送に関しまして、2018年8月28日及び9月26日の2日間に一部のC Sチャンネルにて放送設備の工事(CS再編)が行われます。

手順②では各チャンネルのCS再編後に、「手順①にて登録削除した録画予約」を再設定していただきます。CS再編前に手順①を行っていない場合、以下「2.録画予約の確認と登録削除」の手順にて予約登録の削除を行った後に、録画予約の再設定を行ってください。各チャンネルはCS再編日が異なりますので、別紙2のイメージ図に従って、各チャンネルのCS再編後ごとに再設定をお願いいたします。

### 1.CS再編チャンネルの視聴確認

図はLCD-A40BHR7を例にしています。

1

2

テレビのリモコンの「電源」ボタンを押し、電源を入れます。

CS再編チャンネルを選局し、映像が出ることを確認します。映像が出ない場合は、 (CS1)ch055「ショップチャンネル」及び、(CS2)ch161「QVC」を選局し、それぞれ1 分程度待ってから元のチャンネルに戻し、映像が出るかを確認してください。

## 2. 録画予約の確認と登録削除

CS再編前に予約登録を削除していない場合 (すでに削除している方は、「3.予約登録の再設定」にお進みください)

予約−覧を押し、予約一覧画面を表示します。

①8月28日 午前8時のCS 再編

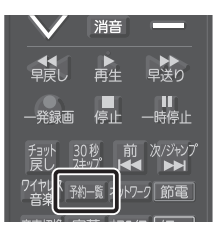

| 画面表示 |
|------|
| -    |

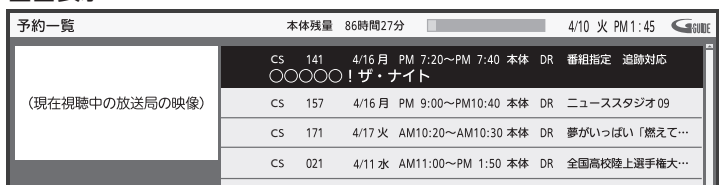

2

予約一覧に、CS再編前の予約登録があるかご確認ください。

| No. | 放送波 | チャンネル番号      | CS 再編チャンネル                 | 確認内容      |
|-----|-----|--------------|----------------------------|-----------|
| 1   | CS2 | 223          | 映画・チャンネルNECO               |           |
| 2   | CS2 | 227          | ザ・シネマ                      |           |
| 3   | CS2 | 292          | 時代劇専門チャンネル                 |           |
| 4   | CS2 | 305          | チャンネル銀河 歴史ドラマ・サスペンス・日本のうた  |           |
| 5   | CS2 | 316          | AXNミステリー                   |           |
| 6   | CS2 | 321          | 100% ヒッツ!スペース シャワー TV プラス  | 8月28日     |
| 7   | CS2 | 323          | MTV                        | 午前8時以降の   |
| 8   | CS1 | 326*⇒324     | ミュージック・エア                  | 予約がありますか? |
| 9   | CS2 | 331          | 海外アニメ!カートゥーン ネットワーク        |           |
| 10  | CS1 | 339          | ディズニージュニア お子さま向けディズニー番組    |           |
| 11  | CS2 | 342          | ヒストリーチャンネル 日本・世界の歴史&エンタメ   |           |
| 12  | CS2 | 343          | ナショナル ジオグラフィック 未知の自然・宇宙・歴史 |           |
| 13  | CS2 | 363          | 囲碁・将棋チャンネル                 |           |
|     |     | ×226-1-2= 23 |                            |           |

※326ch ミュージック・エアは 8月 28日に 324ch ヘチャンネル番号を変更

| 29月 26日 午前6時のCS 再編 |     |         |                    |              |
|--------------------|-----|---------|--------------------|--------------|
| No.                | 放送波 | チャンネル番号 | CS 再編チャンネル         | 確認内容         |
| 14                 | CS1 | 219     | 衛星劇場               | 9月26日1 午前6時  |
| 15                 | CS2 | 322     | 音楽・ライブ! スペースシャワーTV | 以降の予約がありますか? |

該当している予約番組がある場合、必要に応じて、予約情報をお手持ちの用紙にお控え ください。※予約登録の再設定時に使用します。

▲ ▼で対象の予約を選択します。

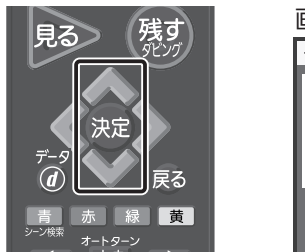

| 自由表示           |                                                  |    |                  |
|----------------|--------------------------------------------------|----|------------------|
| 予約一覧           | 本体残量 86時間27分                                     |    | 4/10火PM1:45 GUDE |
| (現在視聴中の放送局の映像) | CS 141 4/16月 PM 7:20~PM 7:40 本体                  | DR | 00000!ザ・ナイト      |
|                | CS 157 4/16月 PM 9:00~PM10:40 本体                  | DR | ニューススタジオ 09      |
|                | cs 171 4/17火 AM10:20〜AM10:30 本体<br>夢がいっぱい「燃えてる…」 | DR | 番組指定追跡対応         |
|                | CS 021 4/17水 AM11:00~PM 1:50 本体                  | DR | 全国高校陸上選手権大…      |
|                |                                                  |    |                  |
|                |                                                  |    |                  |

#### 黄を押します。

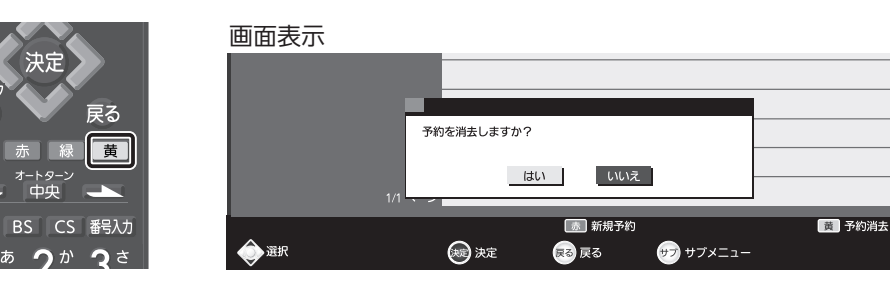

5

6

Δ

3

「はい」を選び、決定を押し番組を削除します。

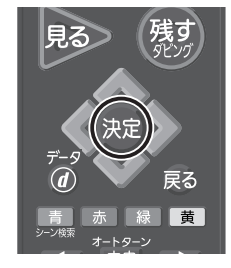

|         | 予約を消去しますか? |
|---------|------------|
|         | はいしいえ      |
|         |            |
| A 19840 |            |

複数の番組を削除する場合は、3~5をくり返してください。

画面表示

予約-覧を押し、予約一覧画面を終了します。

## 予約が削除できない場合

予約一覧に過去の予約が残っている場合は、リモコンの「電源」ボ タンで電源を切ったあと、本体側面の主電源を「切」にしてくださ い。再度主電源を入れ、リモコンの「電源」ボタンで電源を入れ直 してください。

注意 CS再編チャンネル以外を録画中の場合は、この操作 により録画が中断されますので、録画が終了するま でお待ちください。

予約一覧にてCS再編チャンネルが削除されていることを確認して ください。

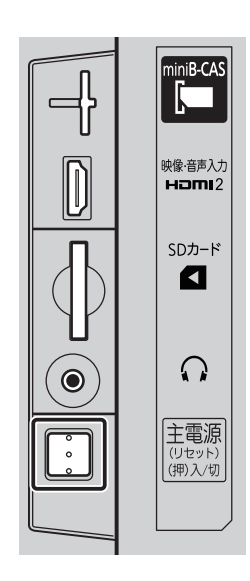

## 3.予約登録の再設定

3

5

控えて頂きました予約内容で、再度予約登録を行ってください。 予約 を押し、CSの番組表を表示させます。

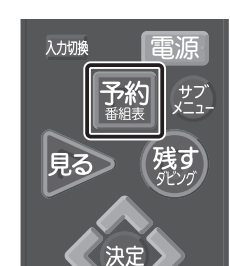

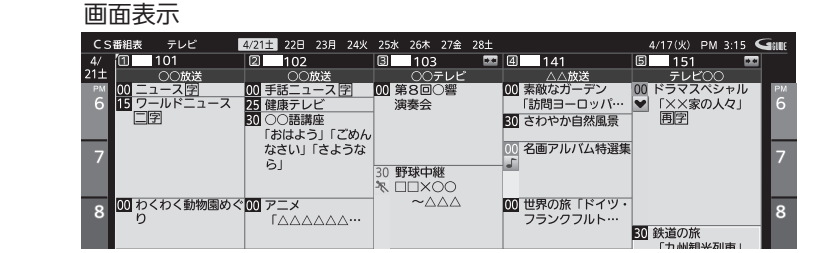

で移動し、放送局を選択します。

▲ ▼ で移動し、録画したい番組を選択します。
赤 で翌日、 青 で前日を選択できます。

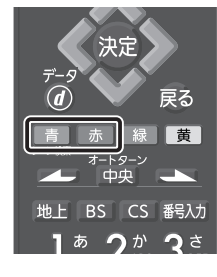

4 1回だけの録画の場合は、決定を押します。 毎週予約の場合は、緑を押します。

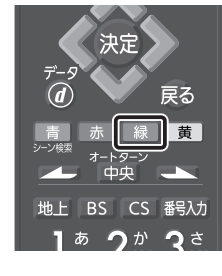

決定を押し、予約を完了させます。

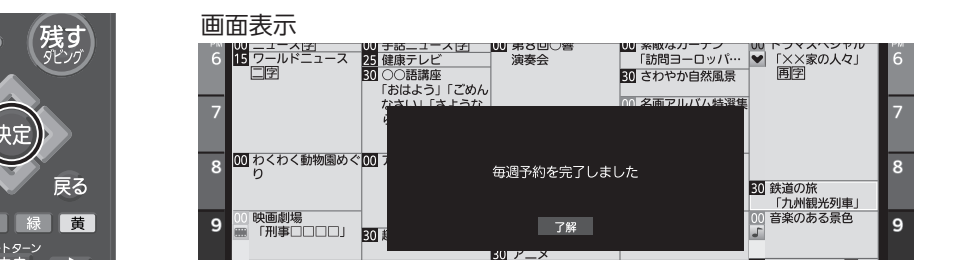

CS再編前に高速起動設定を「入」に変更されたお客様へ CS再編後は、高速起動の設定を「切」に戻しても問題ございません。